### GO de Apoyo a las Escuelas y Cooperadoras Exención en el Impuesto sobre los Débitos y Créditos

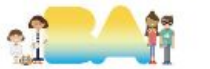

### Ingresar a AFIP con CUIT y clave fiscal del Presidente

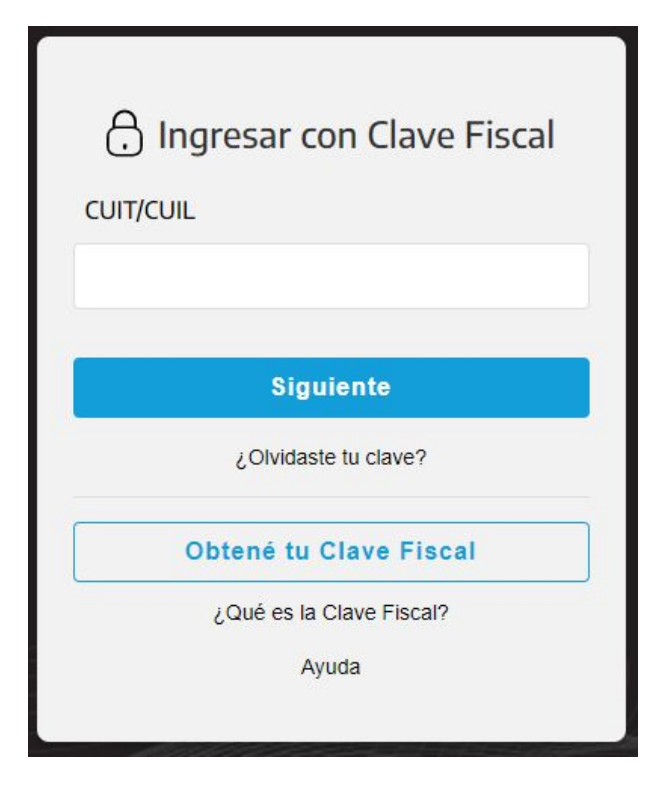

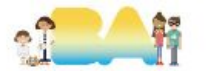

# 1.1 Adherir e ingresar a"Registro de Beneficios Fiscales Imp. s/Créditos y Débitos".

#### REGISTRO BENEFICIOS IMP. S/CRÉDITOS Y DÉBITOS

Registro de Beneficios Fiscales en el Impuesto sobre los Créditos y Débitos en Cuentas Bancarias y otras Operatorias

Ingresar en representación de la Cooperadora.

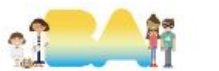

### 1.2 Solicitar el beneficio

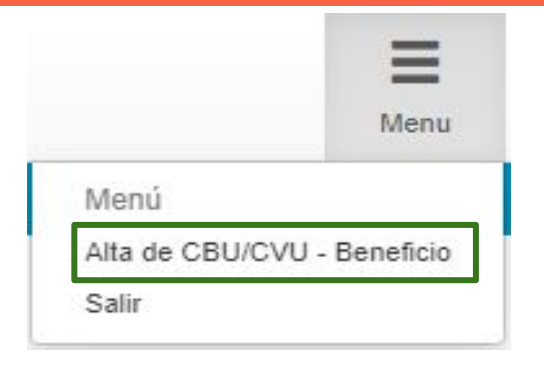

En el sector superior derecho se debe desplegar el menú y seleccionar "Alta de CBU/CVU - Beneficio"

Esto se debe hacer por cada cuenta que la Cooperadora tenga a su nombre.

Luego cargar el CBU y seleccionar la opción N° 40 que es el beneficio para Cooperadoras tal cual se ve en la siguiente diapositiva.

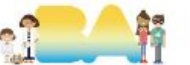

### **1.3 Cargar CBU**

| CBU/ | CVU Nú | mero                                                                                                    |                                     |          | Busca                            | 37            |
|------|--------|----------------------------------------------------------------------------------------------------|-------------------------------------|----------|----------------------------------|---------------|
| #    | Nro    | Descripción                                                                                                    | Norma                               | Artículo | Inciso                           | Documentación |
| U    | 33     | Entituates comprehendras en el inciso e/ del artículo 20 de la Ley de impuesió a las Ganancias                                                                                                    | 380/2001                            | 10       | v                                |               |
| 0    | 40     | Cooperadoras escolares comprendidas en la Ley Nº 14.613                                                                                                    | Anexo del<br>Decreto Nº<br>380/2001 | 10°      | w                                |               |
| 0    | 41     | Servicios de atención médica integral para la comunidad comprendidos en la Ley Nº 17.102                                                                                                    | Anexo del<br>Decreto Nº<br>380/2001 | 10°      | x                                |               |
| 0    | 42     | Distribuidores de diarios, revistas y afines                                                                                                    | Anexo del<br>Decreto Nº<br>380/2001 | 10°      | s/n° agregado por Dto.<br>240/07 | Ver           |
| 0    | 43     | Cuentas bancarias correspondientes a las misiones diplomáticas y consulares extranjeras acreditadas en la República Argentina, a condición de reciprocidad                                              | Ley N° 25.413                       | 2°       | b                                |               |
| 0    | 44     | Sujetos exentos en virtud de convenios, tratados o acuerdos internacionales, suscriptos por la Nación y aprobados por Ley                                                                               | Ley N° 25.413                       | 2°       | Penúltimo párrafo                |               |
| 0    | 45     | Cuenta utilizada en forma exclusiva en la administración y manejo de fondos públicos de las que sean cotitulares una jurisdicción estatal y una entidad civil sin fines de lucro reconocida como exenta | Anexo del<br>Decreto Nº<br>380/2001 | 10°      | a                                |               |

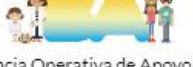

Gerencia Operativa de Apoyo a las Escuelas y Cooperadoras Ministerio de Educación

Generar Solicitud de alta CBU/CVU - Beneficio

### 2.1 Comprobante de exención

| Fecha de solicitud | N° Solicitud | CBU/CVU | Beneficio                                               | Estado     | Fecha de Estado | Acción |
|--------------------|--------------|---------|---------------------------------------------------------|------------|-----------------|--------|
|                    |              |         | Cooperadoras escolares comprendidas en la Ley N° 14.613 | Autorizado |                 | ⊗ 🖨    |

Una vez aprobada se podrá imprimir el comprobante del mismo en la pantalla principal.

En caso de ser **rechazada** también se podrá ver cuáles fueron los motivos y subsanarlos antes de solicitar nuevamente la exención.

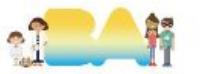

### 2.2 Impresión de comprobante

#### R.G. Nº 3900/2016

#### Beneficios Fiscales en el impuesto sobre los Créditos y Débitos en Cuentas Bancarias y otras

**CUIT Informante:** 

Razón Social Informante: ASOCIACION COOPERADORA

Fecha de aprobación:

N° Solicitud:

CBU:

Beneficio:

Cooperadoras escolares comprendidas en la Ley N° 14.613

#### COMPROBANTE DE ESTADO DEL TRÁMITE

#### ESTADO: Autorizado

El beneficio solicitado ha sido aprobado. Ud. podrá gozar de dicho beneficio a partir del día siguiente a la fecha de esta notificación.

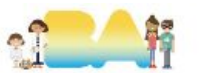

## **MUCHAS GRACIAS!**

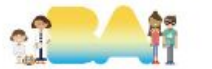